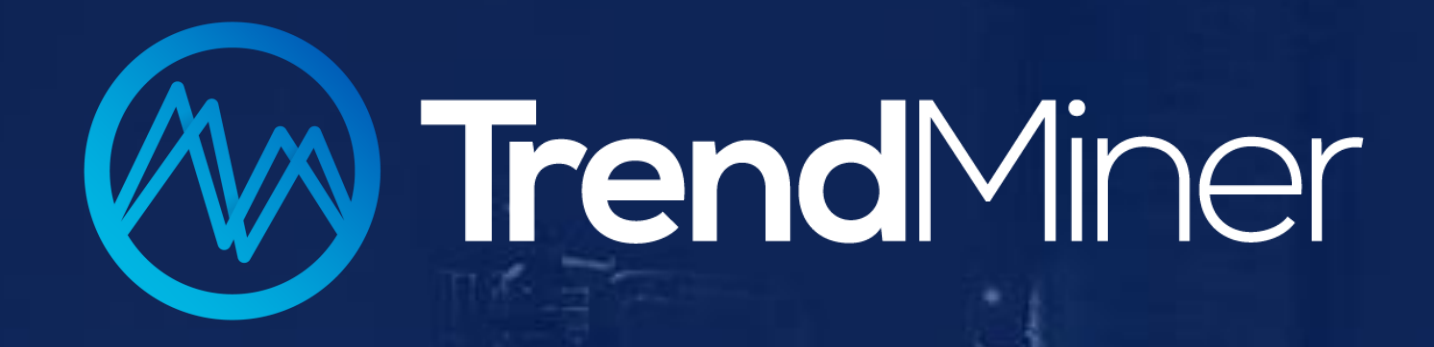

# TrendMiner Live Training Sessions

Statistical Reporting Tricks: Track the Danger of Climate Change

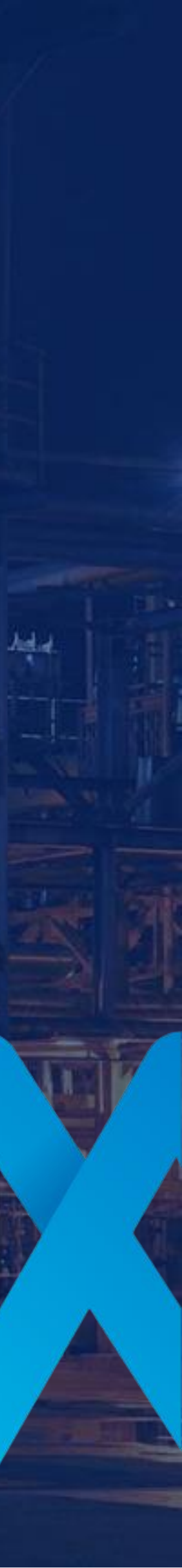

## Housekeeping

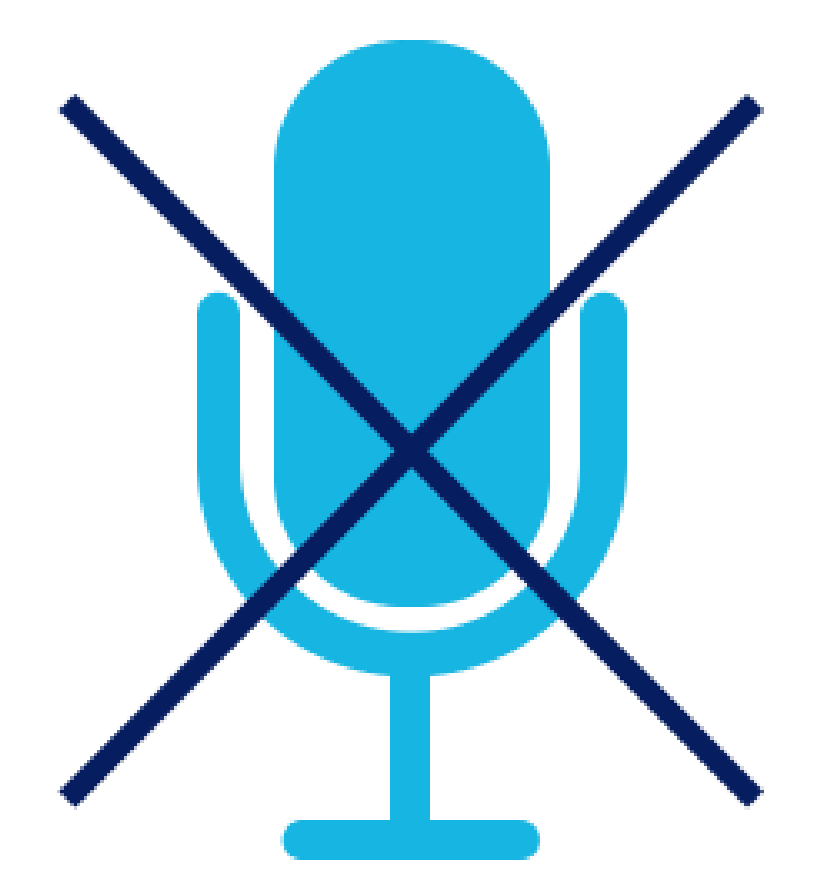

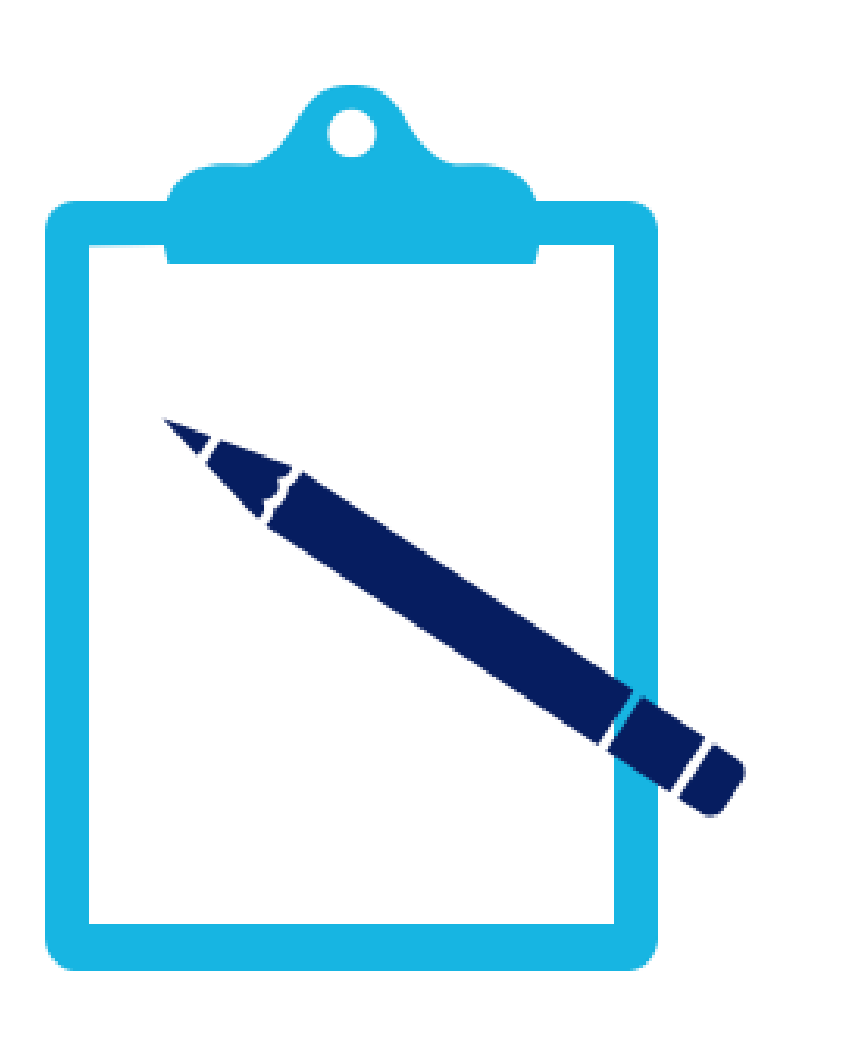

### **Use Question Box!**

### Listen Only Mode

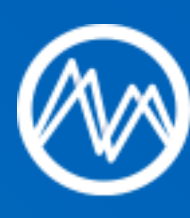

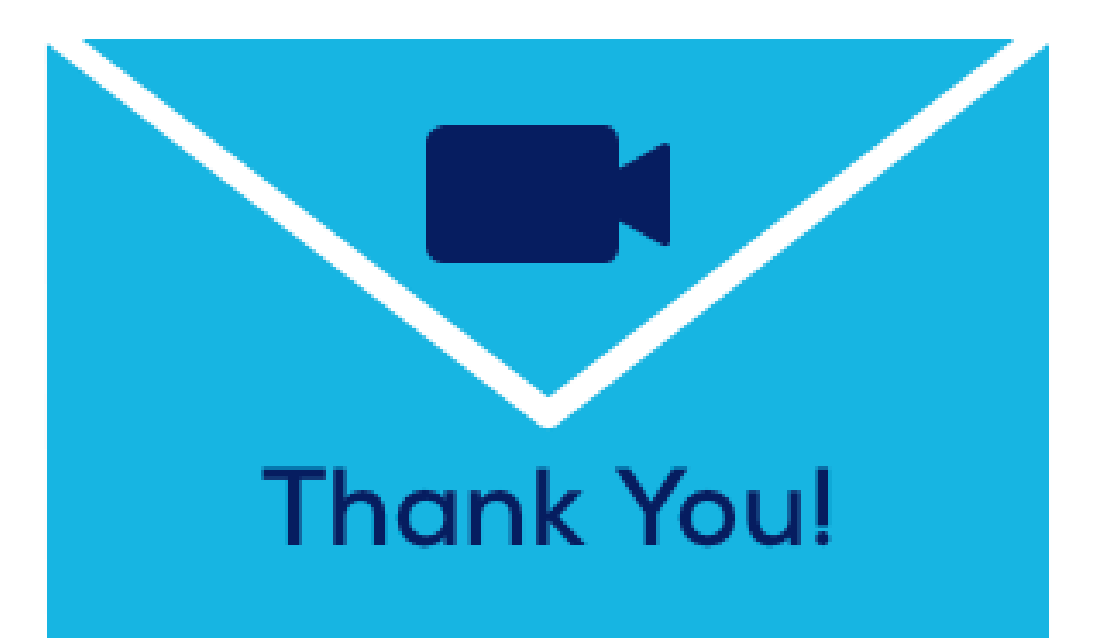

Recording and Handout will be provided!

Online training includes exercises. You may log in to your own TrendMiner account using Firefox or Chrome if possible.

## GoToWebinar – Question box & handout

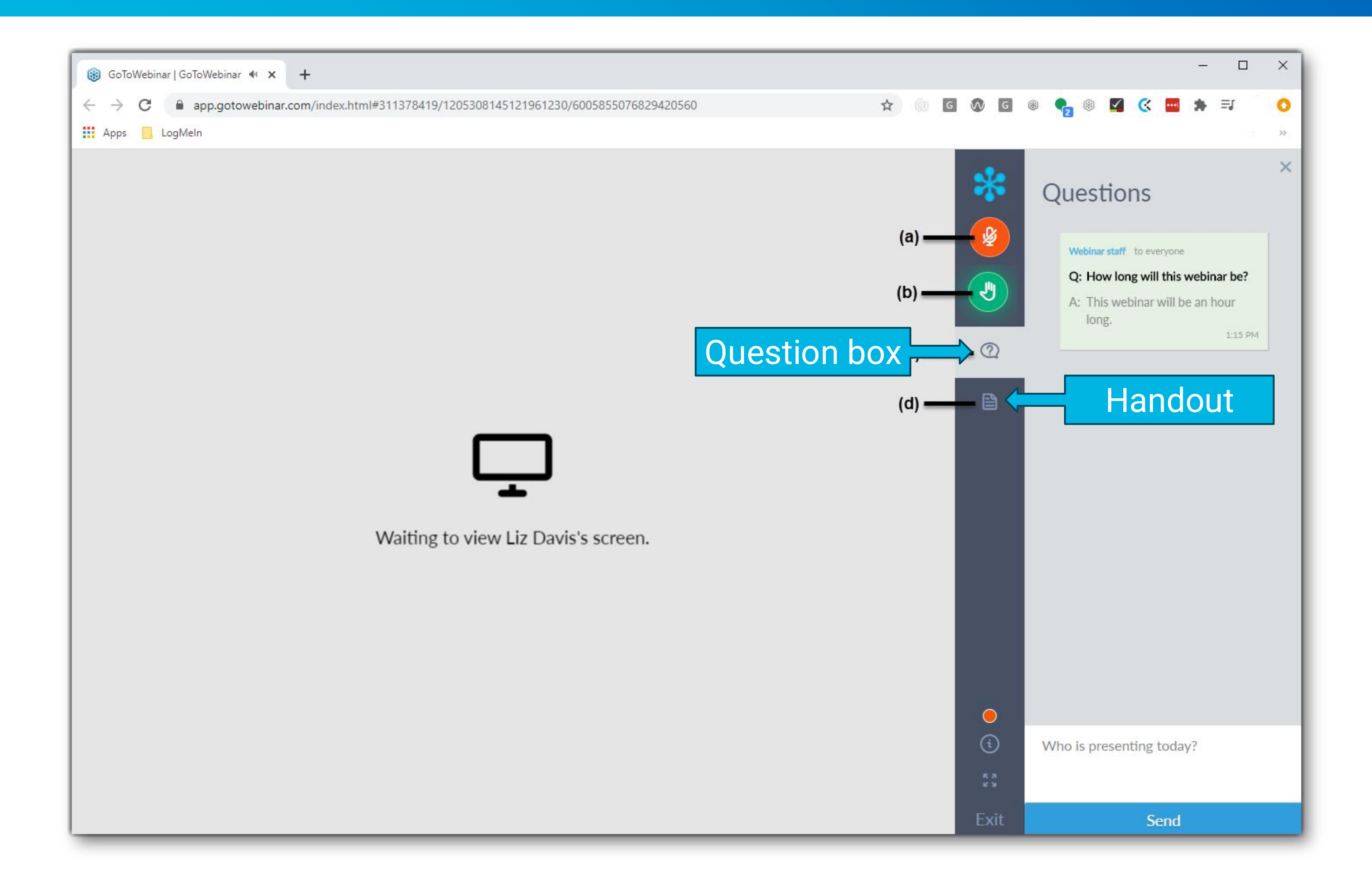

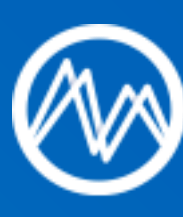

## Do you need a training account?

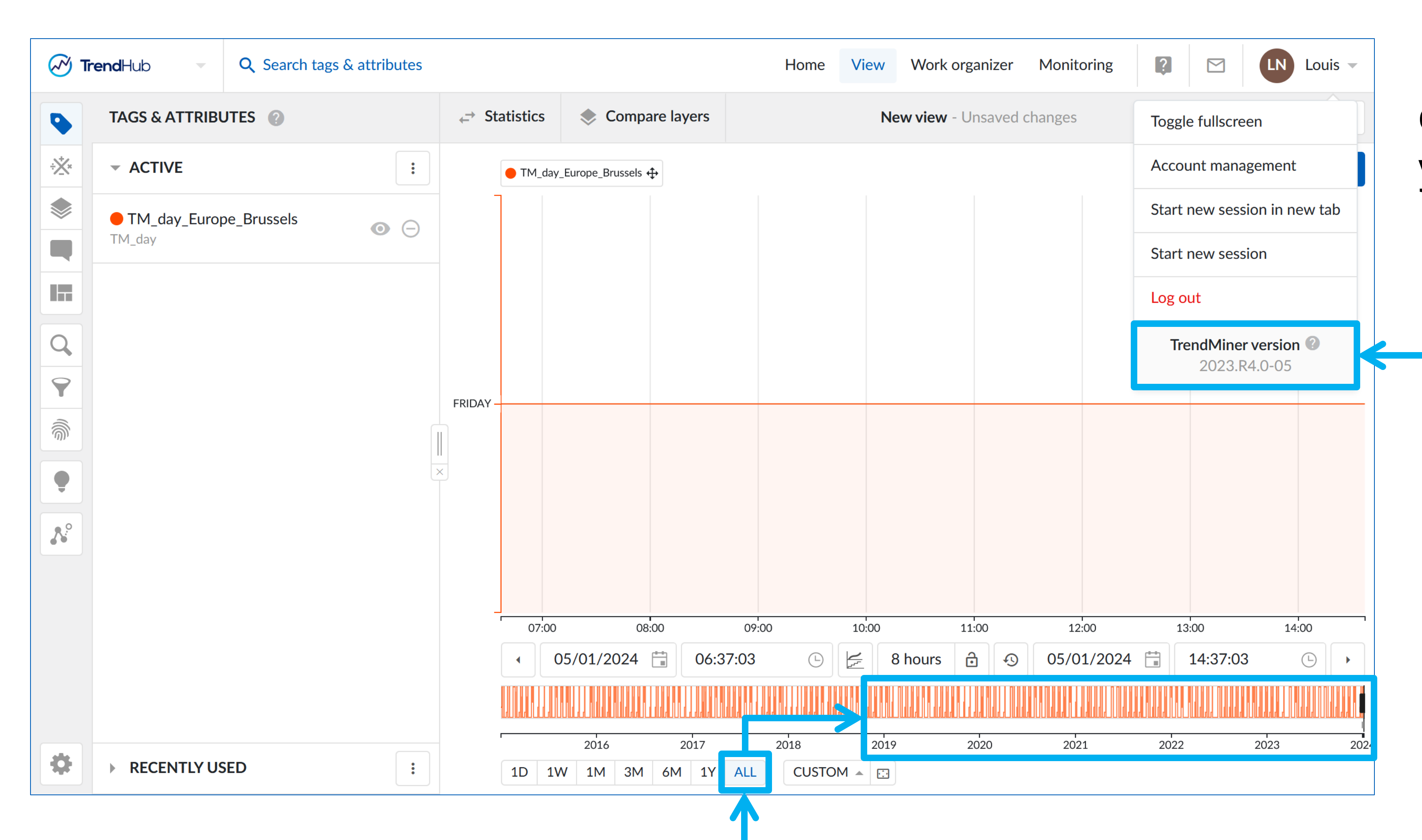

**2** After clicking on "ALL", your data will be available until at least 01.01.2019

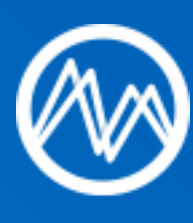

Vou can 1 🖌 2 complete this training with your own account.

> Version 2023.R1 1 or newer

🗙 If one of the requirements is not met, ask for an account in the question box.

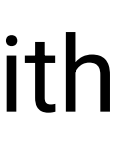

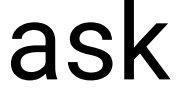

# INTRODUCTION & TODAY'S GOALS

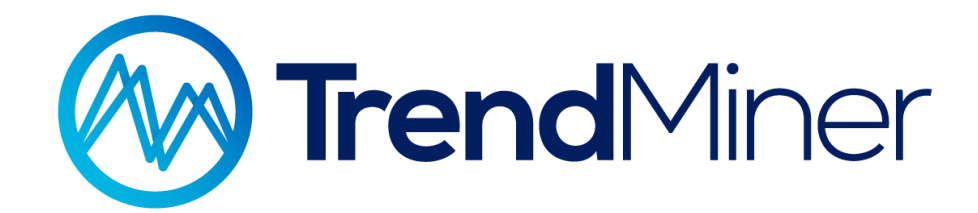

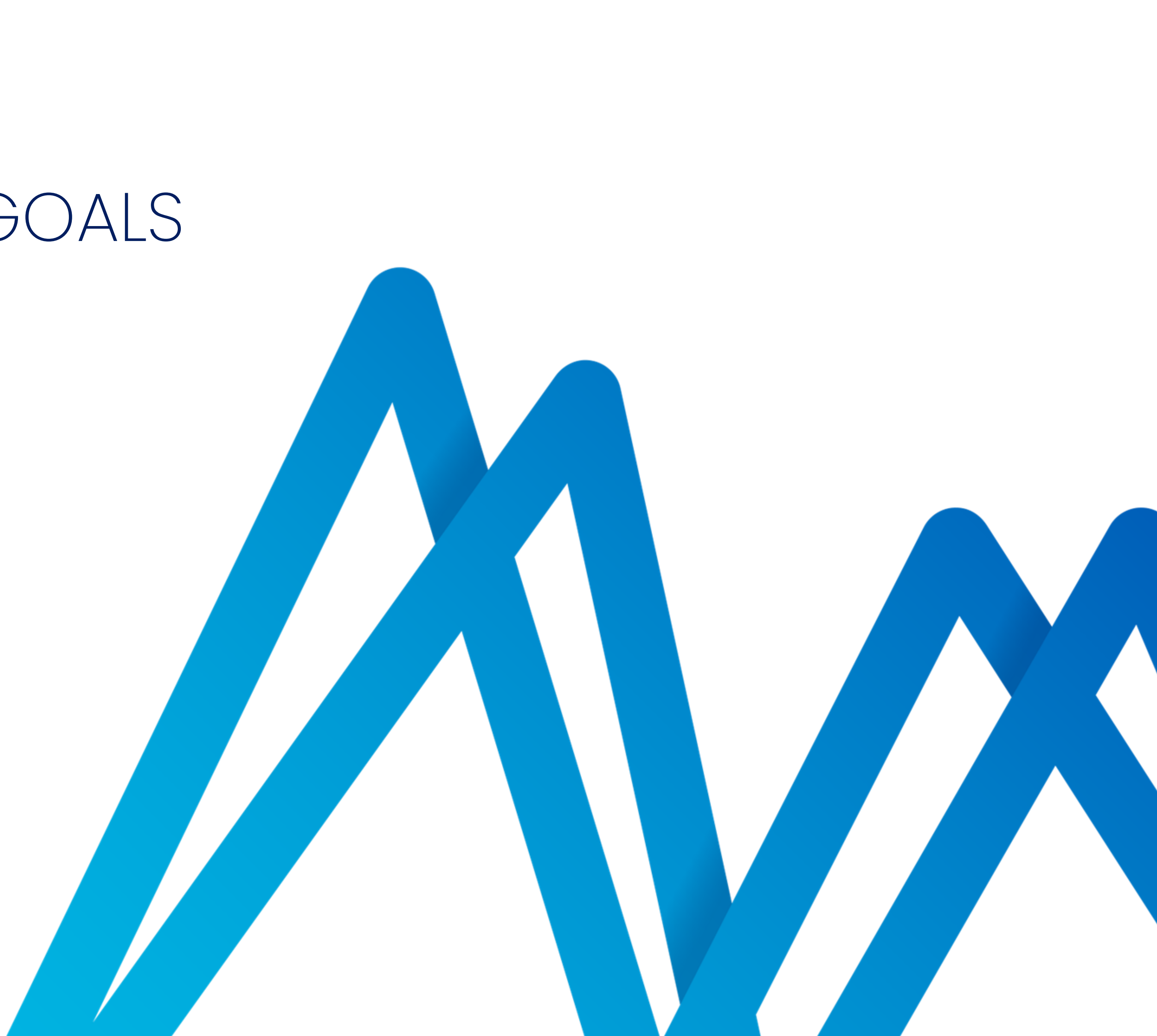

### Personal introduction

### **Kevin Li, Data Analytics Engineer**

- Support customers reaching value with self-service analytics
- Tackling more advanced use cases
- Support users in their analytics journey

### **POLL** about the users: What is your current level of TrendMiner knowledge?

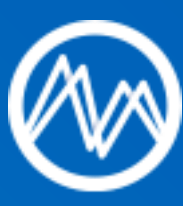

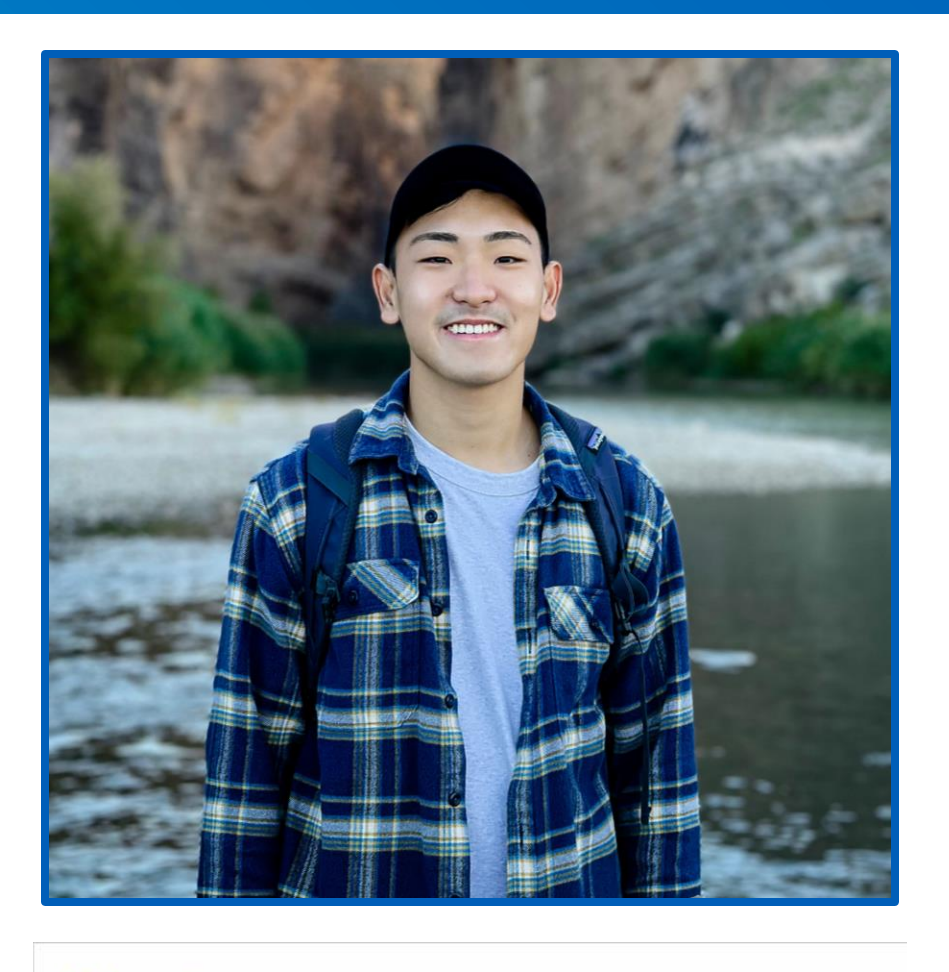

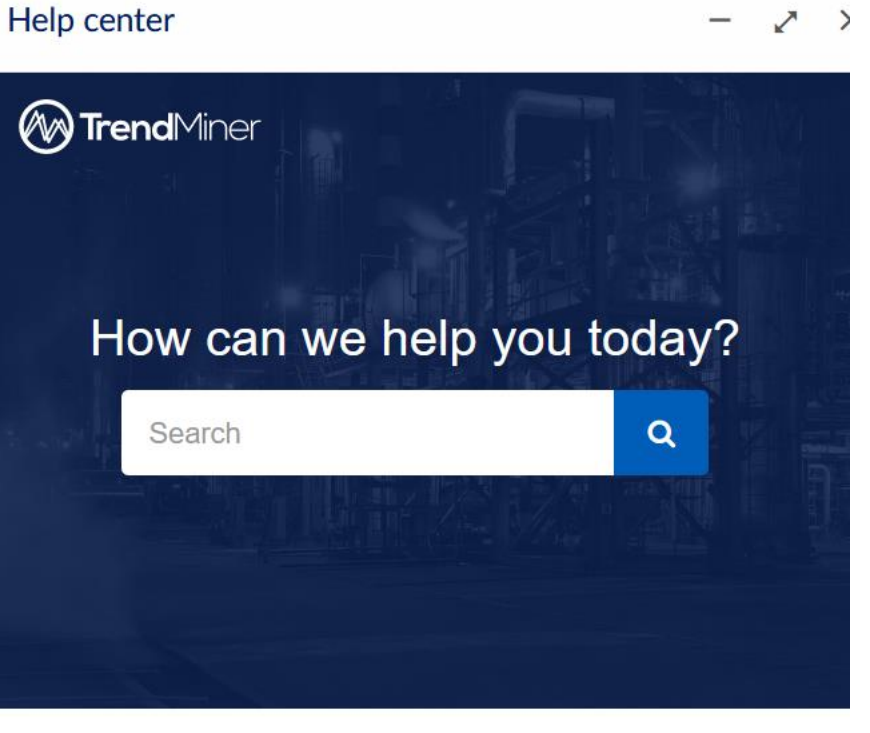

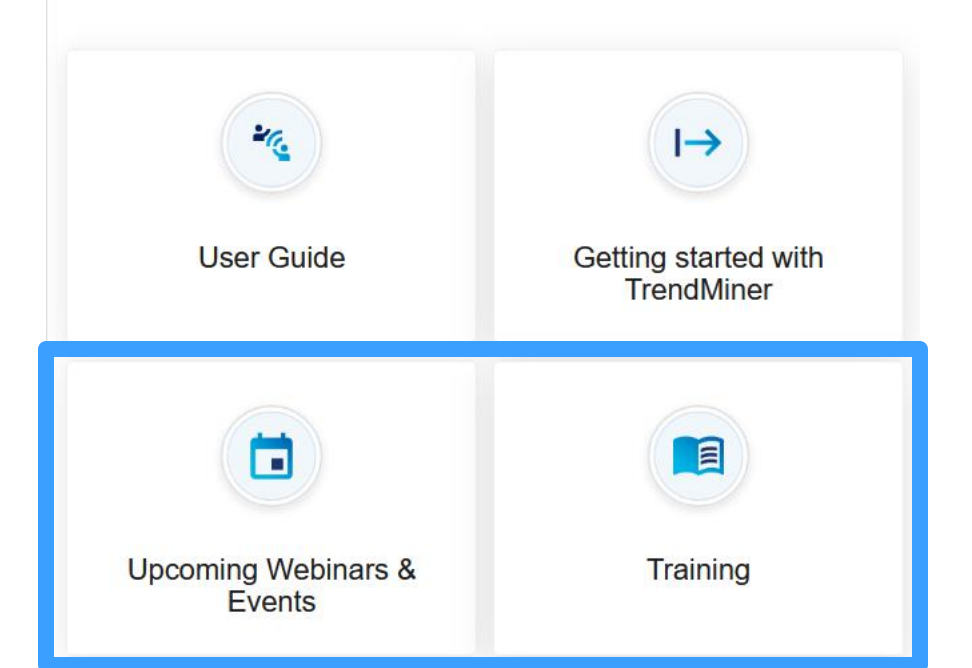

## Today's goals

- 1. Get the last 3 months' CO<sub>2</sub> emissions
  - Select period in the focus chart and use the statistics table
- 2. Detect and assess high emissions periods
  - Create a formula to define the exceeded emissions
  - Define VBS to detect high emissions, create filters and use the statistics table to check high emissions average
- 3. Get daily emission report of the last month: check evolution
  - Use the time tags and calculations on search results to analyze daily emissions Create a scatter plot of emissions vs start time

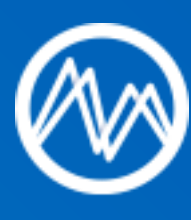

# Exercise 1 – Get the last months' $CO_2$ emissions

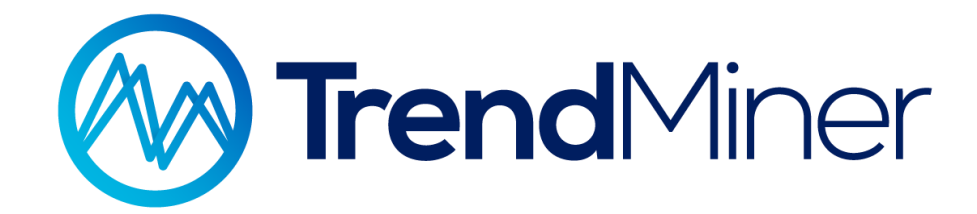

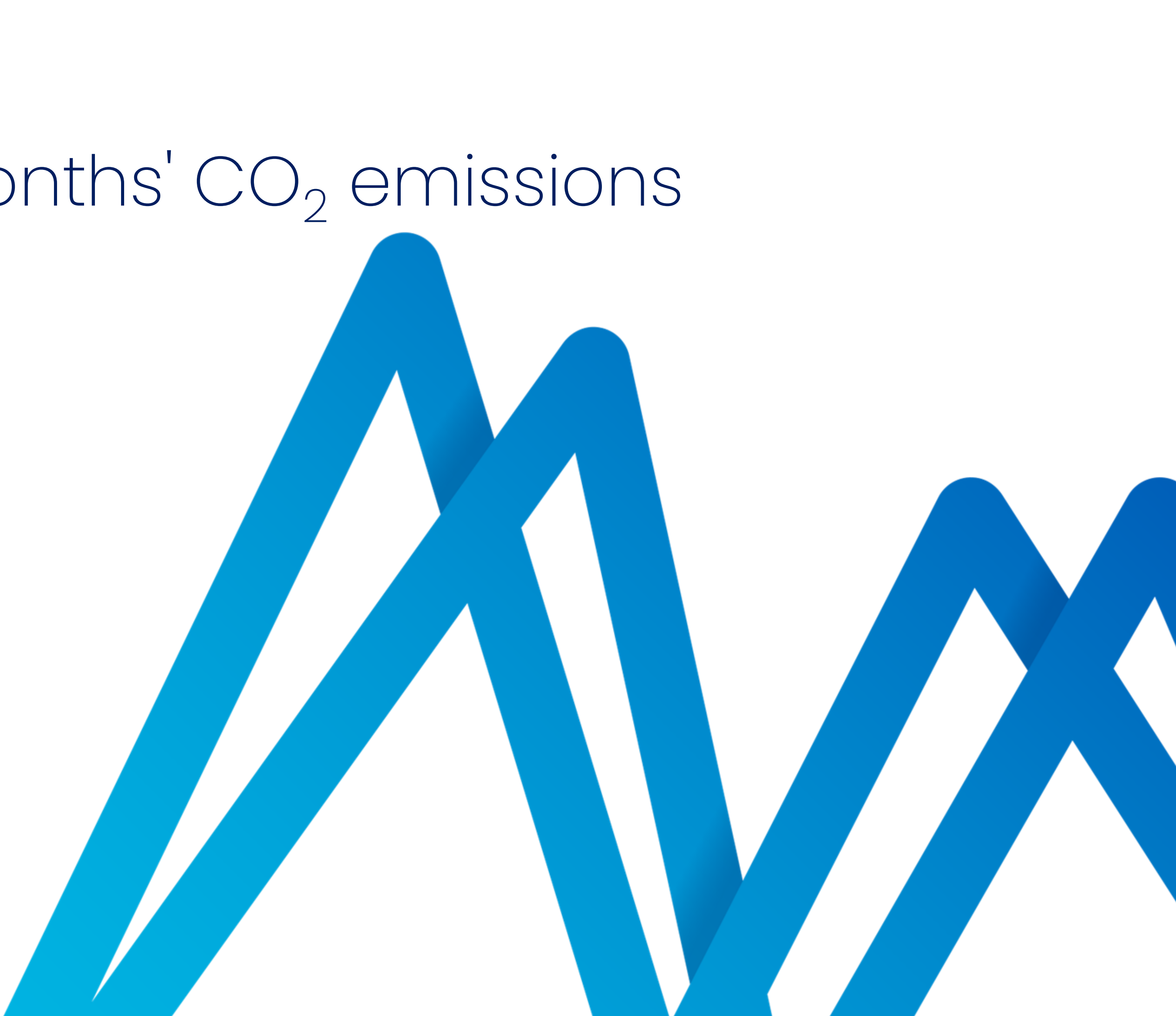

## Get the last months CO<sub>2</sub> emissions

### **Background:**

- In order to reduce greenhouse gas emissions, the total volume of allowances available in a year in USA emissions trading (the "cap") are being cut annually from 2021 by a linear reduction factor of 2.2 percentage points.
- If we continue exceeding the limit, emissions will be more and more expensive. We want to be aware of emissions and analyze high emission periods in order to save money and move towards sustainability.

### **Goals:**

Determine the amount of emitted CO<sub>2</sub> in the last 3 months ullet

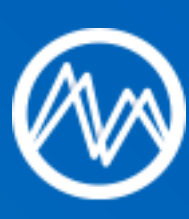

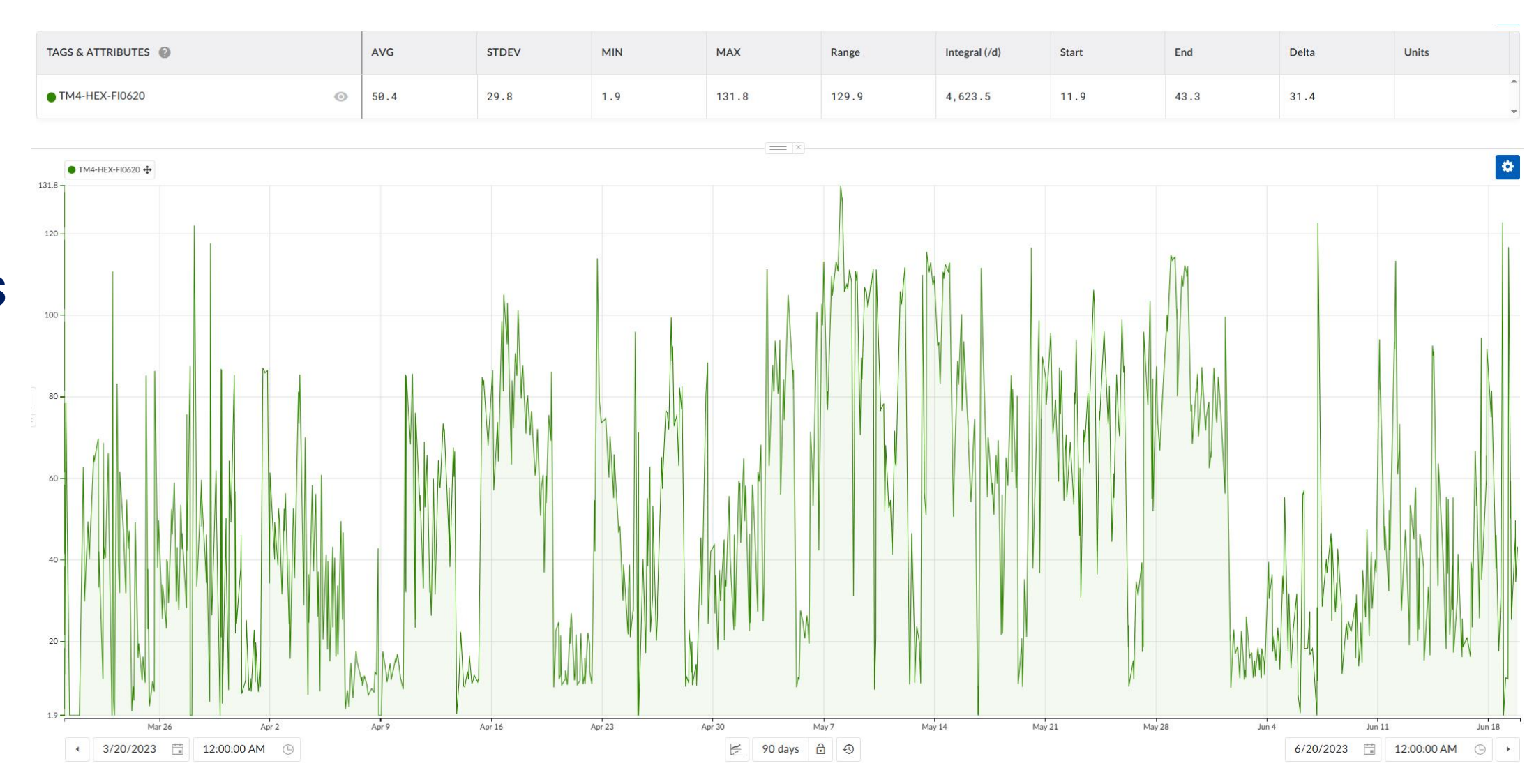

# Get the last months CO<sub>2</sub> emissions

### Steps:

| 1. | Load tags                | TM4-HEX-FI0620              |
|----|--------------------------|-----------------------------|
| 2. | Set custom context chart | 03/20/2023   12:00:00 AN    |
| 3. | Set focus chart          | 03/20/2023   12:00:00 AN    |
| 4. | Open statistics table    | Check "Integral (/d)" value |

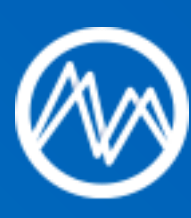

### M – 06/20/2023 | 12:00:00 AM --> 3 months

### M – 06/20/2023 | 12:00:00 AM --> 3 months

 $e \rightarrow total CO_2$  consumption

### Get the last months CO<sub>2</sub> emissions

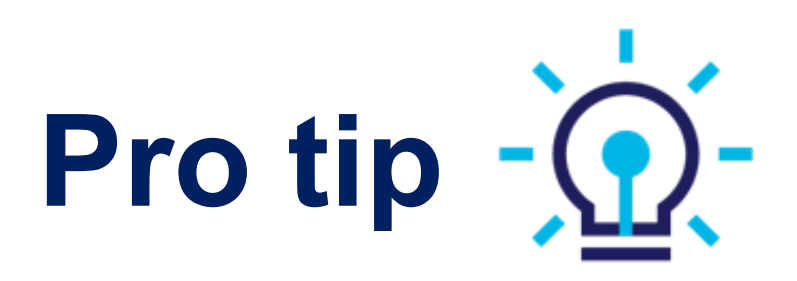

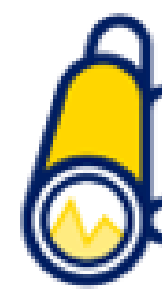

### Navigate quicker through time

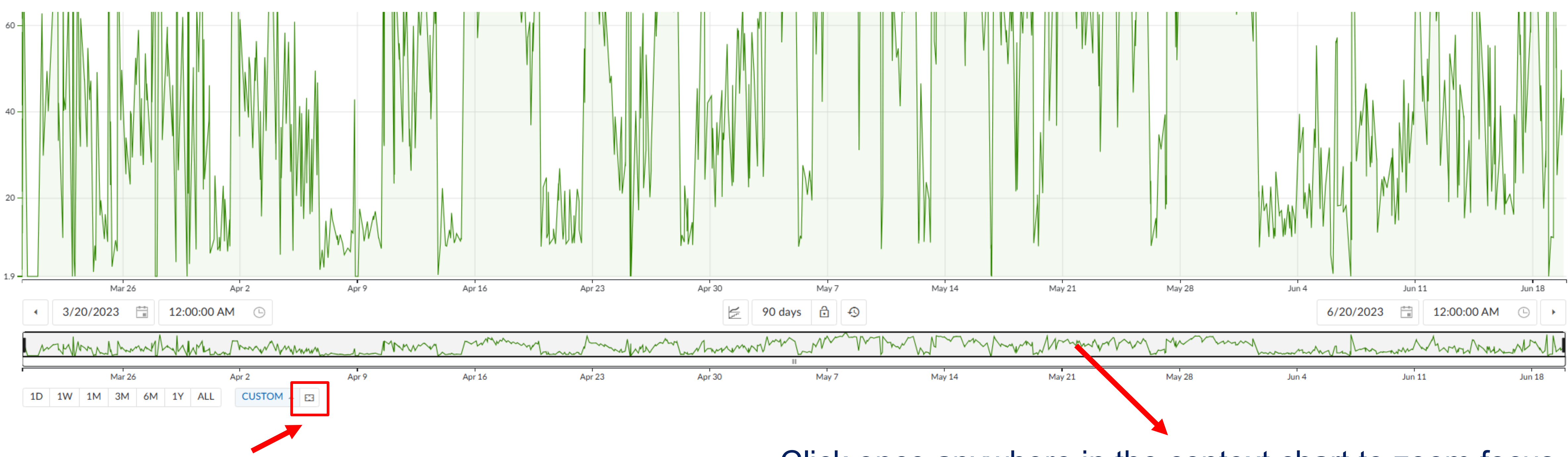

Zoom context chart to selected focus area

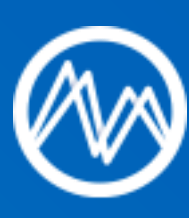

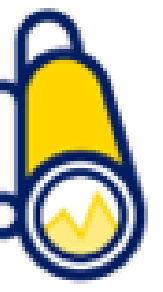

Click once anywhere in the context chart to zoom focus chart to selected context area

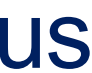

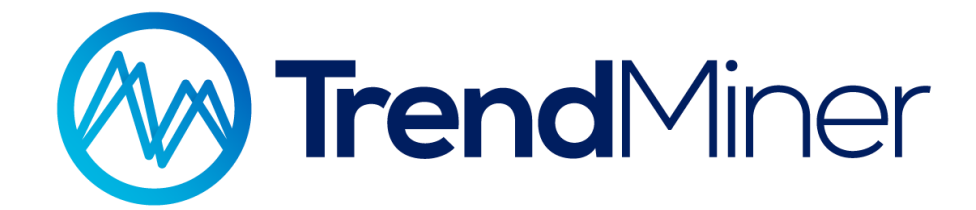

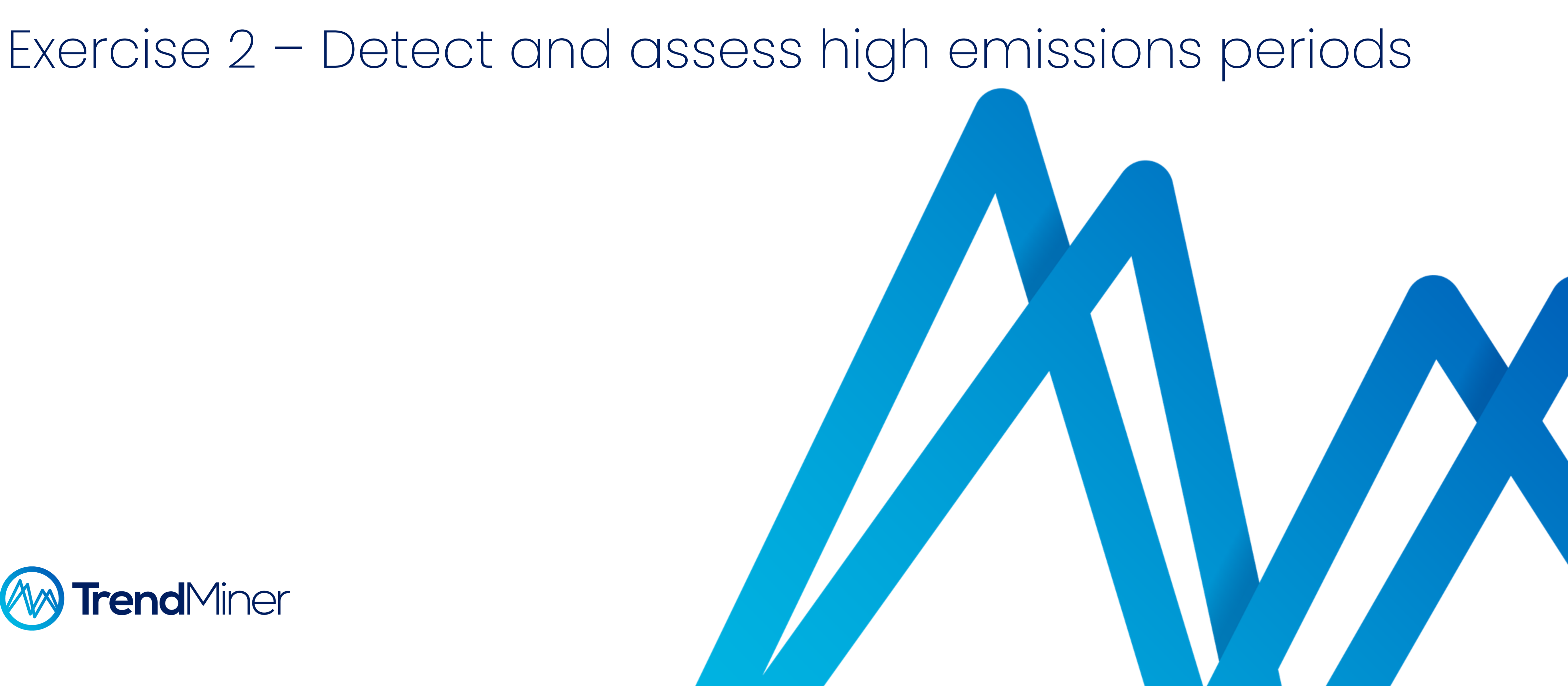

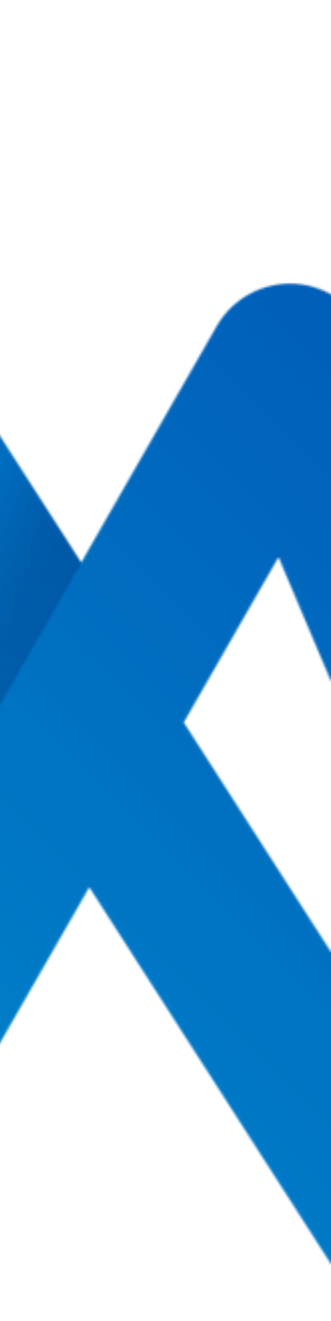

## Detect and assess high emissions periods

### **Background:**

- Under normal operating conditions, emissions should be lower  $\bullet$ than 80, as that's the maximum threshold allowed.
- It is key to identify periods where we exceed limits and lacksquareanalyze the percentage of emissions it represents compared to the total.

### Goals:

- Show the emissions limit together with actual emissions flowrate.
- Calculate percentage of emissions that should be reduced.
- Calculate emissions average when exceeding the limit.

### **Poll question:**

- In TrendMiner, how would you create a new variable that or shows exceeded emissions?
- Eq.: current emissions=100, limit=80, new variable=20

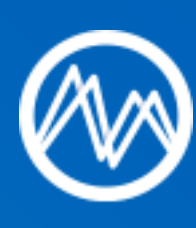

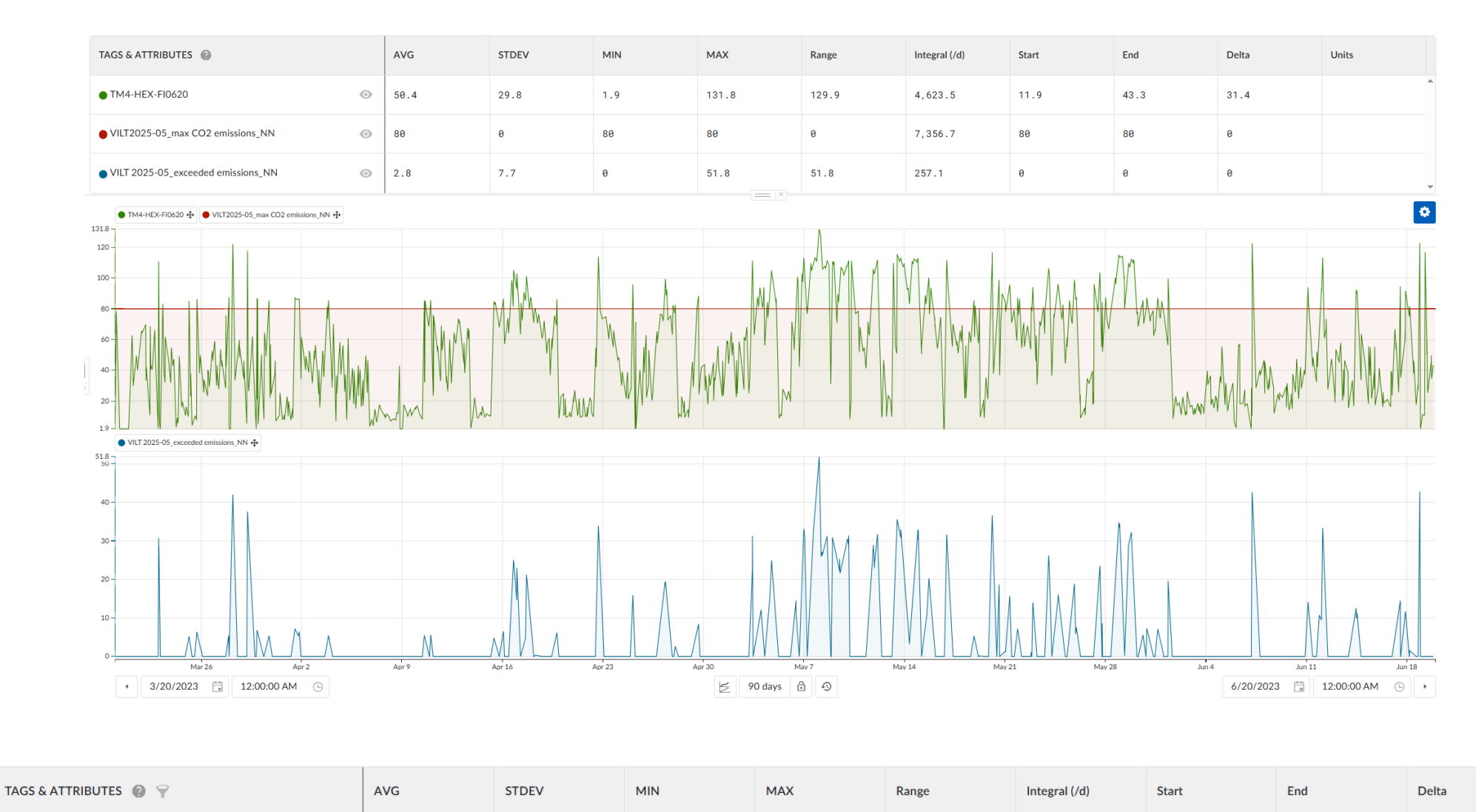

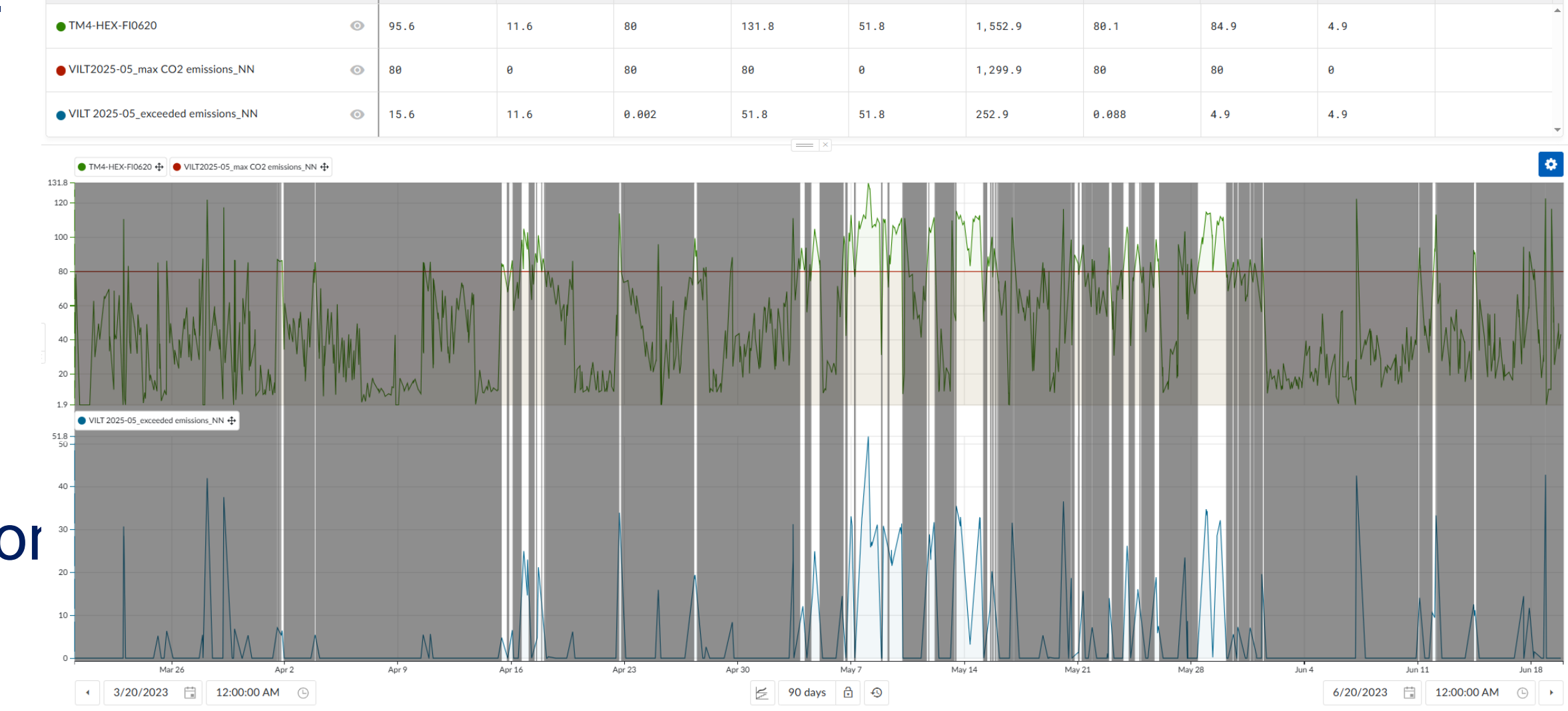

## Detect and assess high emissions periods

### Steps:

| 1. | Continue from                 | Exercise 1                                                      |                                      |                                                   |                                                    |  |
|----|-------------------------------|-----------------------------------------------------------------|--------------------------------------|---------------------------------------------------|----------------------------------------------------|--|
| 2. | Create a new formula          | "80"                                                            | Save as "max_CO2 emissions_initials" |                                                   | Merge it with TM4-HEX-FI0620 -> selected red color |  |
| 3. | Create a new formula          | if(e<br>em->                                                    | m>80,em-80,0)<br>TM4-HEX-FI0620      | <b>,</b> 0) Save as "exceeded_emissions_initials" |                                                    |  |
| 4. | Open statistics table         | Check "Integral (/d)" value of "exceeded_emissions_initials"    |                                      |                                                   |                                                    |  |
| 5. | Initiate a value-based search | "TM4-HEX-FI0620" >                                              |                                      |                                                   | 80                                                 |  |
|    |                               | Min. duration                                                   |                                      |                                                   | 30 minutes                                         |  |
|    |                               | Save search as                                                  |                                      |                                                   | "High emissions"                                   |  |
| 6. | Create dynamic filter         | Select search "High emissions"<br>-> filter out everything else |                                      |                                                   | Save as "High emissions"                           |  |
| 7. | Open statistics table         | Enable filter "High emissions"                                  |                                      |                                                   | Check "Average" value of TM4-HEX-<br>FI0620        |  |

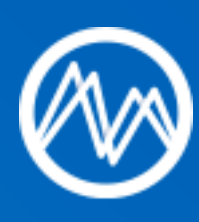

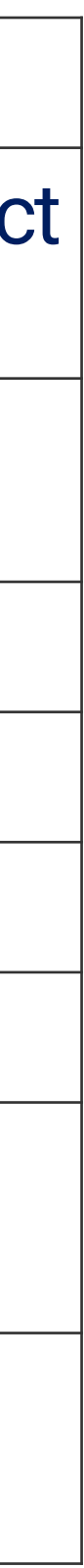

### Detect and assess high emissions periods

### Save the view, along with the filter, and create a Dashboard

Control your process better than you ever dreamed of -->

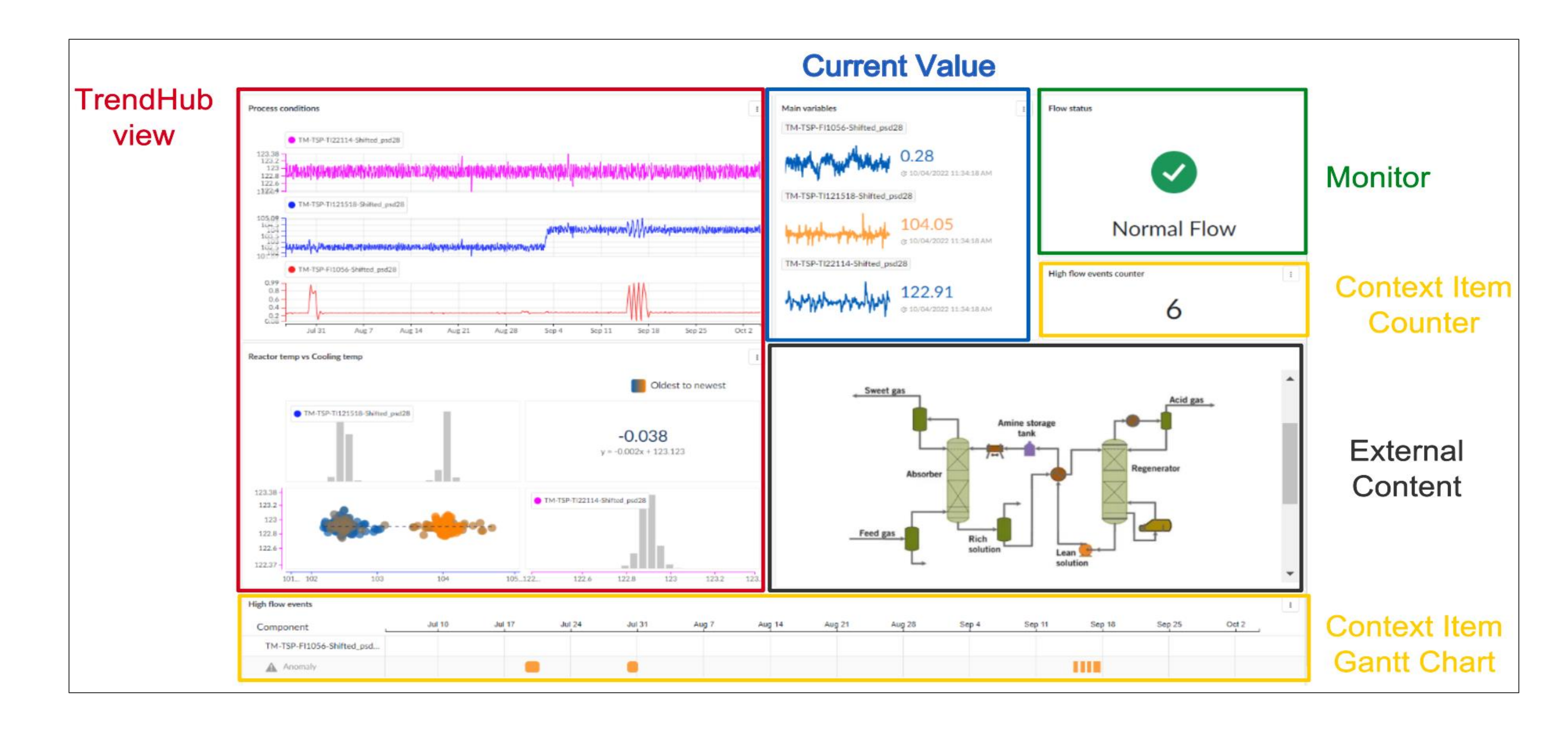

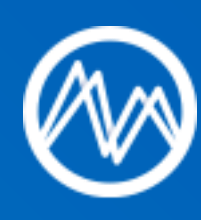

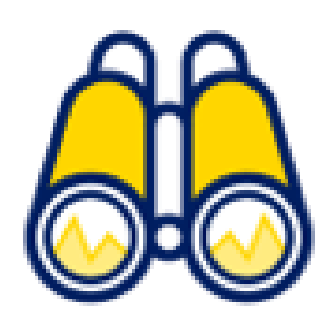

### https://vimeo.com/showcase/8476721/video/761813665

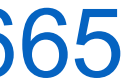

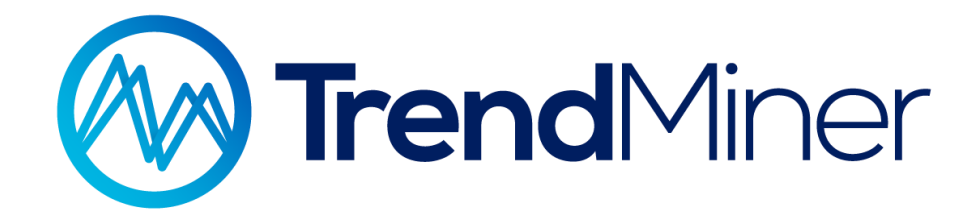

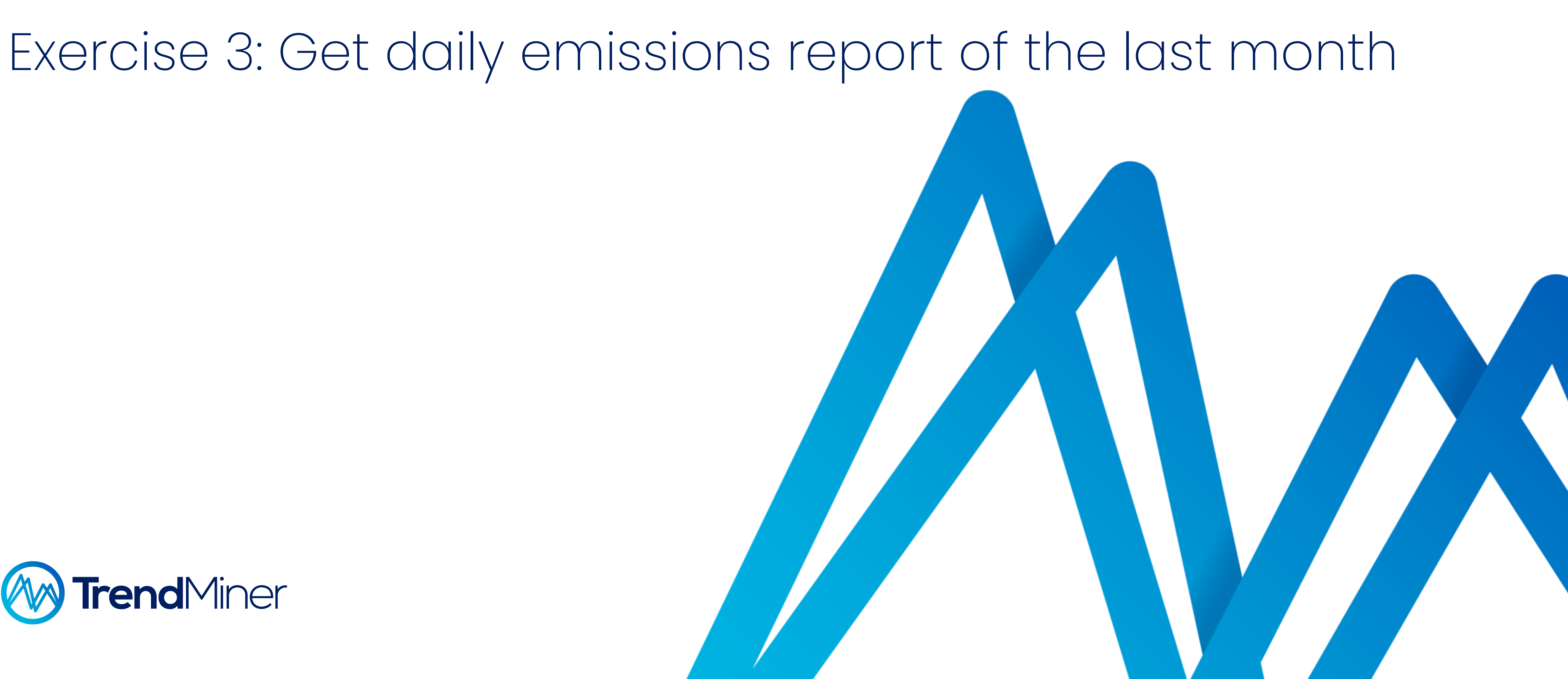

## Get daily emissions report of the last month

### **Background:**

- In order to analyze the recent emissions, it's necessary to get the daily emissions during the last month.
- By plotting emissions vs time, we will be able to check possible trends and what has been the process performance in terms of emissions.

### **Goals:**

- Get the total  $CO_2$  emissions of each day during the last month.
- Create a chart representing the  $CO_2$  emissions over time.

### **Poll question:**

In TrendMiner, how would you get a daily emissions report of the last month?

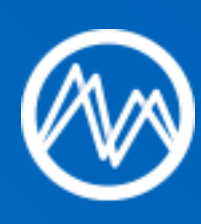

Jun 18

TAGS & ATTRIBUTES TM4-HEX-FI062 • 🚝 30 days 🔒 🔊 108.3

14.8 -

May 21

May 28

Jun 4

Jun 11

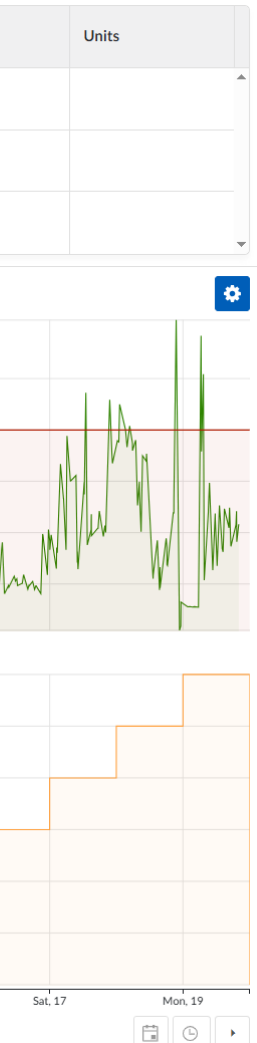

## Get daily emissions report of the last month

### Steps:

| 1. | Continue from                 | Exercise 2                                                   |        | Disable all filters |                      |  |
|----|-------------------------------|--------------------------------------------------------------|--------|---------------------|----------------------|--|
| 2. | Load tags                     | TM_day_time zone                                             |        |                     |                      |  |
| 3. | Set custom context chart      | 05/20/2023   12:00:00 AM - 06/20/2023   12:00:00 AM> 1 month |        |                     |                      |  |
| 4. | Set focus chart               | 05/20/2023   12:00:00 AM - 06/20/2023   12:00:00 AM> 1 month |        |                     |                      |  |
| 5. | Initiate a value-based search | TM_day_time zone                                             |        | constant            |                      |  |
|    |                               | Min. duration                                                |        | 2 minutes           |                      |  |
|    |                               | Add calculation (emissions)                                  | Tag: T | M4-HEX-FI0620       | Operator: Integral/d |  |
| 6. | Event analytics               | Scatter plot                                                 |        |                     |                      |  |

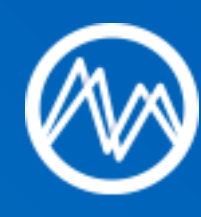

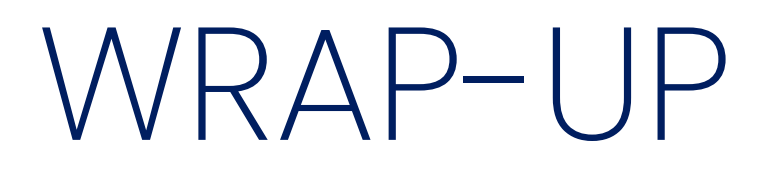

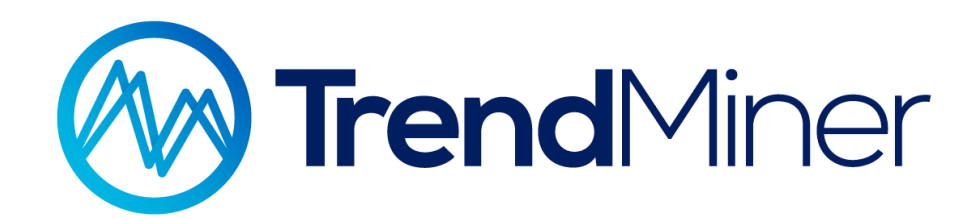

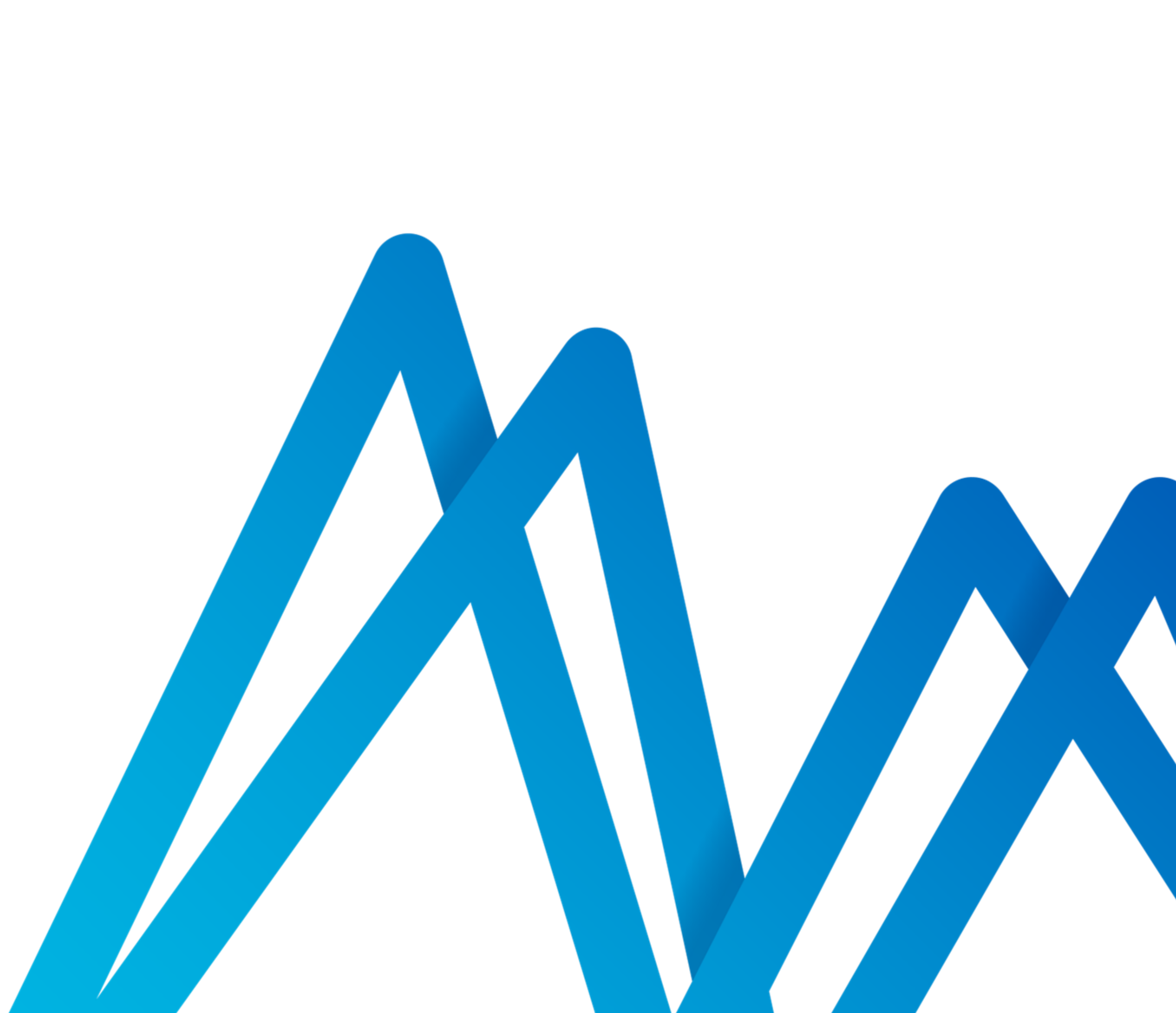

### WRAP-UP

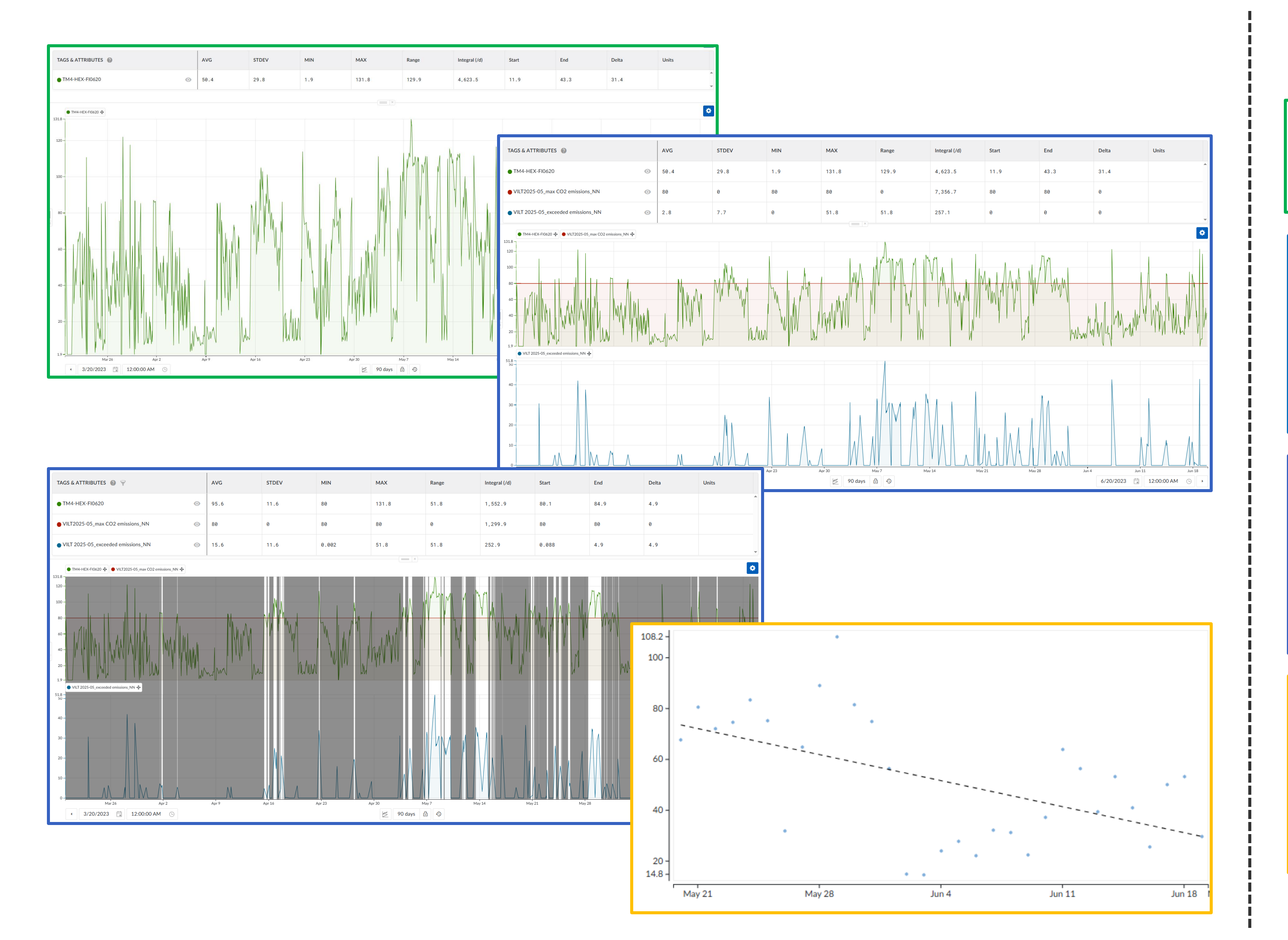

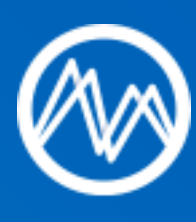

- Statistics table to check total emissions over last 3 months
- Formula to show exceeded emissions
- Statistics table to check total emissions above the limit
- Filter to highlight high emissions period
- Statistics table to check average high emissions value
- Search for constant days and add calculation -> emissions
- Event analytics -> scatter
  plot emissions vs time

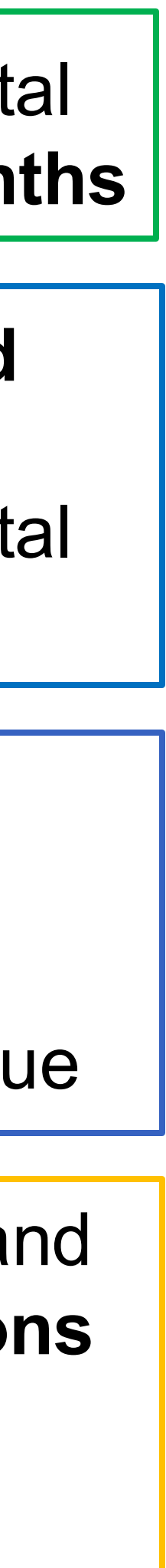

# Do you want to learn more?

Intermediate Guides & Live Training Webinars

### Here you can find the Intermediate **Guides**:

User Guide / Training / Intermediate Guides

Intermediate Guides

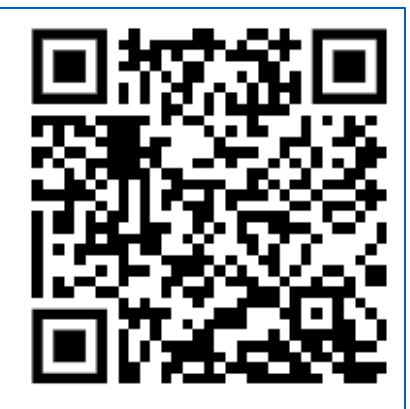

### In this section

Get your process statistics (Int) Detect, warn & contextualize anomalies and process events (Int) Create your actionable dashboard (Int) Trouble shooting (Int) Create your own KPIs and Variables (Int)

### https://userguide.trendminer.com/en/intermediate-guides.html

### Here you can find all Live Training Webinars from the past years:

## Live trainings -English (2020-2024)

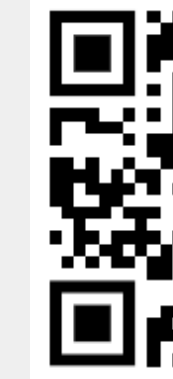

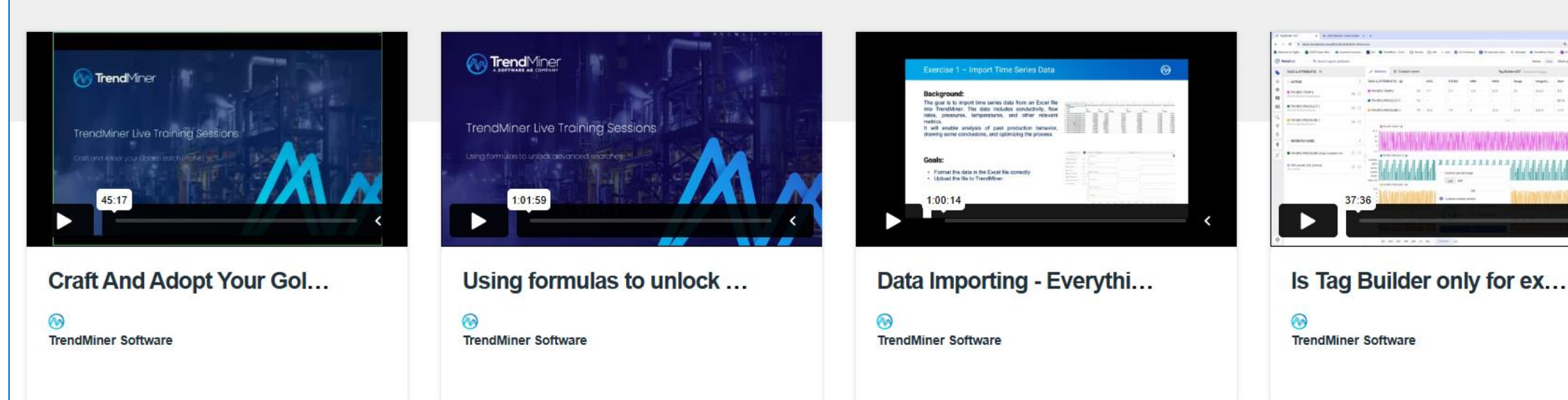

### https://vimeo.com/showcase/8476721

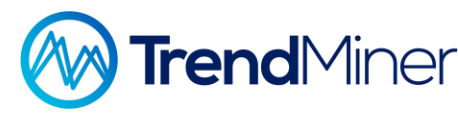

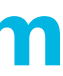

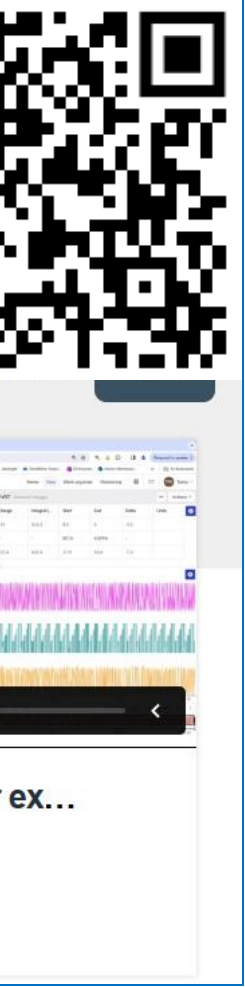

# Create your account now: <u>https://community.trendminer.com/</u>

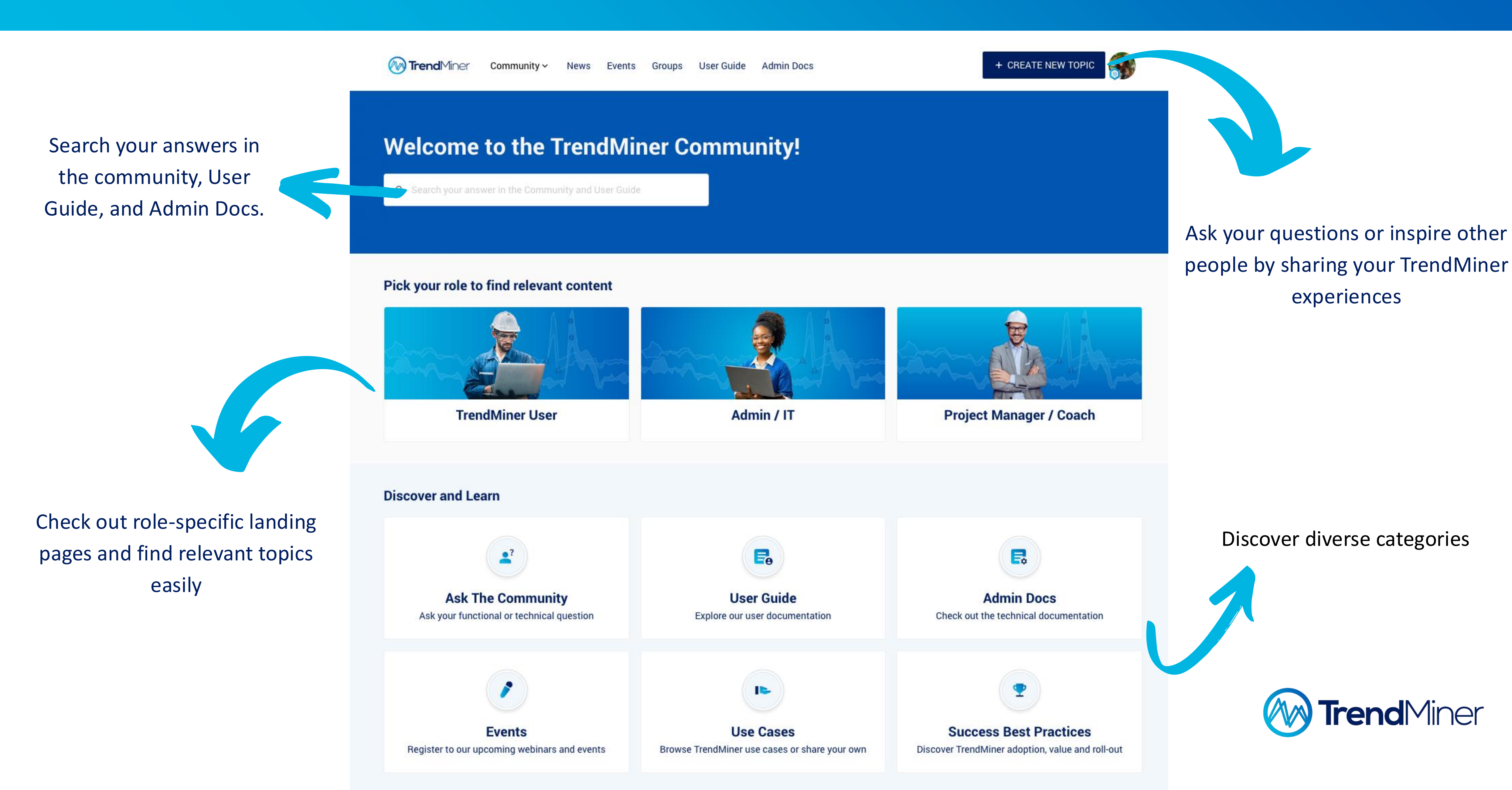

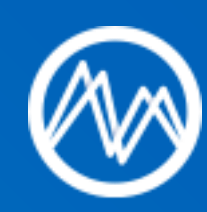

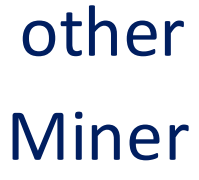

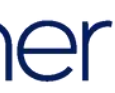

# QUESTIONS?

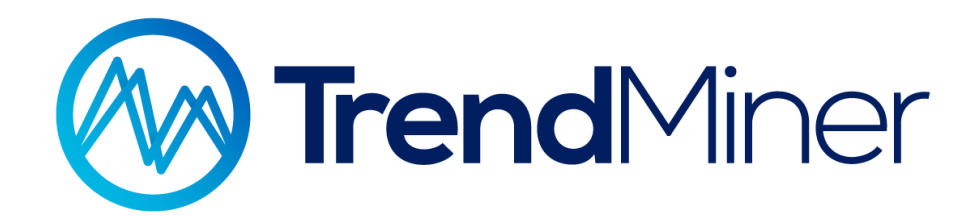

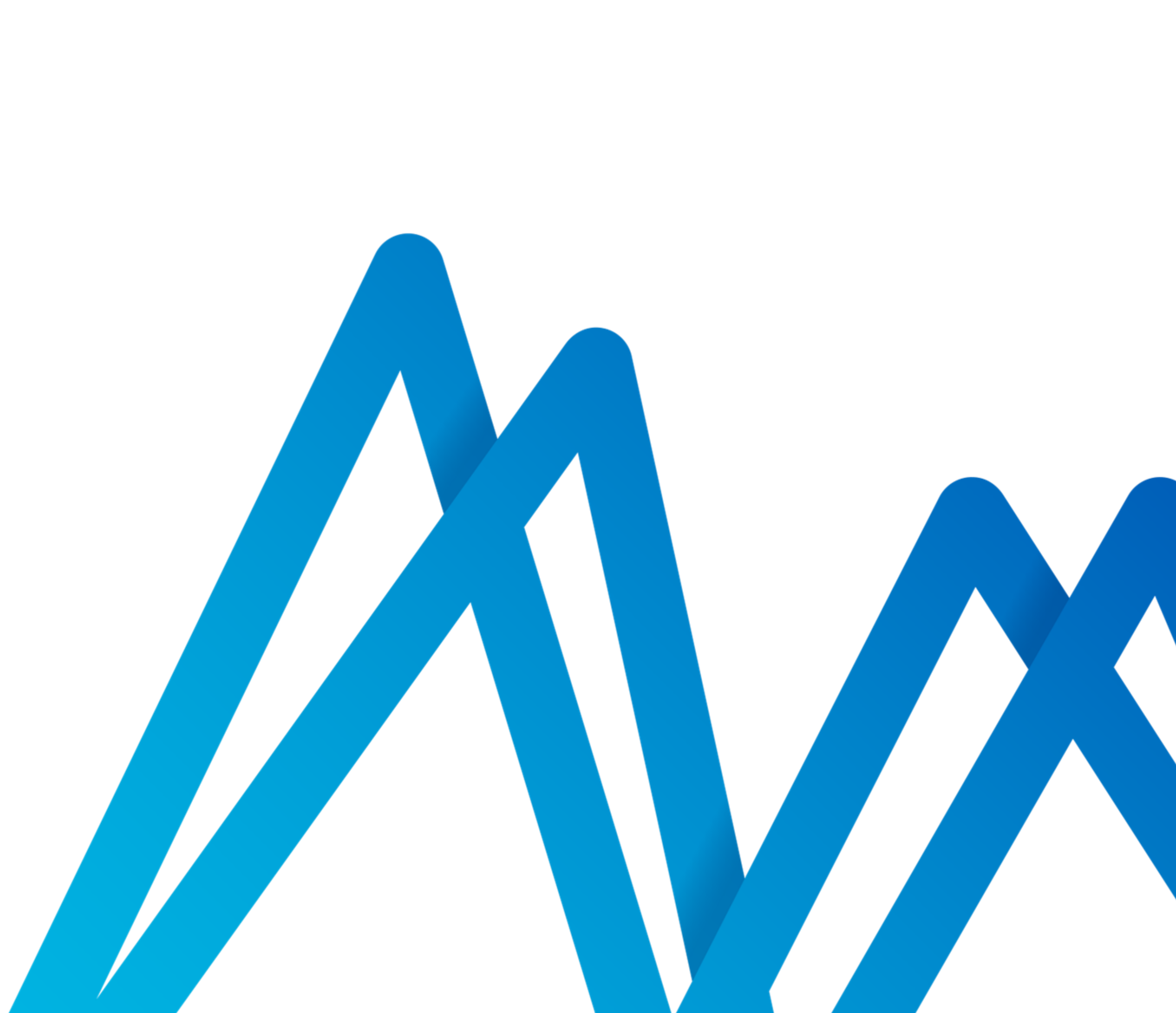